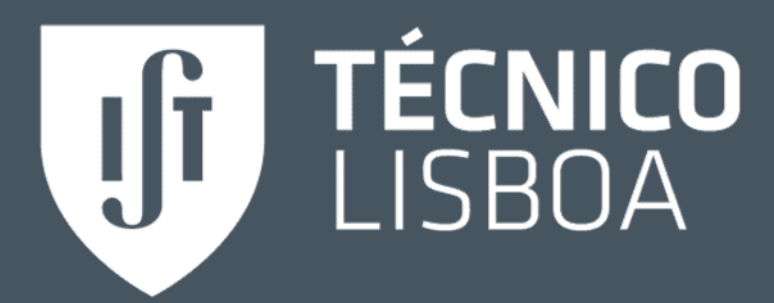

# Técnico Job Bank

## Guia de Utilização Alunos

Career Discovery @ Técnico Núcleo de Parcerias Empresariais pe@tecnico.ulisboa.pt

# Índice

| 1.  | O que é o Técnico Job Bank? - | 3  |
|-----|-------------------------------|----|
| 2.  | Registo/Login                 | 4  |
| 3.  | A minha conta                 | 5  |
| 4.  | Privacidade                   | 6  |
| 5.  | Documentos                    | 7  |
| 6.  | Editar Perfil                 | 8  |
| 7.  | Perfil Público                | 11 |
| 8.  | Ofertas de Emprego            | 12 |
| 9.  | Empresas                      | 13 |
| 10. | . Calendário                  | 14 |
| 11. | .Recursos                     | 15 |
| 12. | . FAQ                         | 16 |

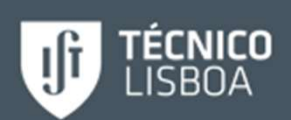

## O que é o Técnico Job Bank?

O Técnico Job Bank é uma plataforma que permite:

- Fazer upload de documentos (CVs, cartas de motivação, etc.).
- Listar e filtrar ofertas de emprego (emprego a tempo inteiro, estágios de verão, trabalhos de investigação, etc).
- Candidatares-te a anúncios, fazendo uso dos documentos guardados.
- Listar e filtrar empregadores com a possibilidade de seguir as suas publicações de ofertas de emprego.
- Participar em CV Books, com dados académicos certificados pelo IST (provenientes do Fénix).
- Ter acesso ao calendário de actividades organizados no âmbito do programa Career Discovery@Técnico, e ainda sincronizar este calendário com o calendário pessoal.

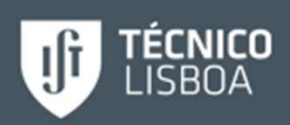

## Registo / Login

- Todos os alunos do Técnico que autorizaram a cedências dos seus dados já se encontram registados no Técnico Job Bank, basta fazer login através das credenciais do Fénix.
- Registo e acesso: <u>https://ist-</u> <u>csm.symplicity.com/students</u>
- Em caso de dúvidas contactar o Núcleo de Parcerias Empresariais: <u>pe@tecnico.ulisboa.pt</u>

|   | TÉCNICO LISBOA                  |                |               |                                                                           | :                               |  |
|---|---------------------------------|----------------|---------------|---------------------------------------------------------------------------|---------------------------------|--|
|   |                                 | What type of u | ser are y     |                                                                           | 6                               |  |
|   |                                 | Student/Alumni | Em            | Método de Autenticação: Técnico                                           | o lisboa                        |  |
|   |                                 |                |               | ist169729<br>Ao autenticar-se, está a aceitar as <u>norm:</u><br>Técnico. | as dos serviços informáticos do |  |
| c | areer Services Management Syste | n              | -             | Entra                                                                     |                                 |  |
|   |                                 | Y=             | $\rightarrow$ | kecuperar palavra-passe<br>Segurança Suporte                              | Nao tenho Tecnico ID            |  |
|   |                                 | $v \simeq 5$   | 15            |                                                                           | COLUMN 1                        |  |

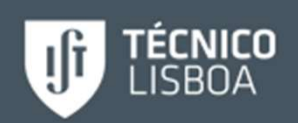

### A minha conta

- Configuração das definições de conta do aluno (Pessoais, Académicas, Privacidade e Notificações) na área "My Account"
- Os campos não editáveis no "My Account" são informação académica oficial do Fénix.

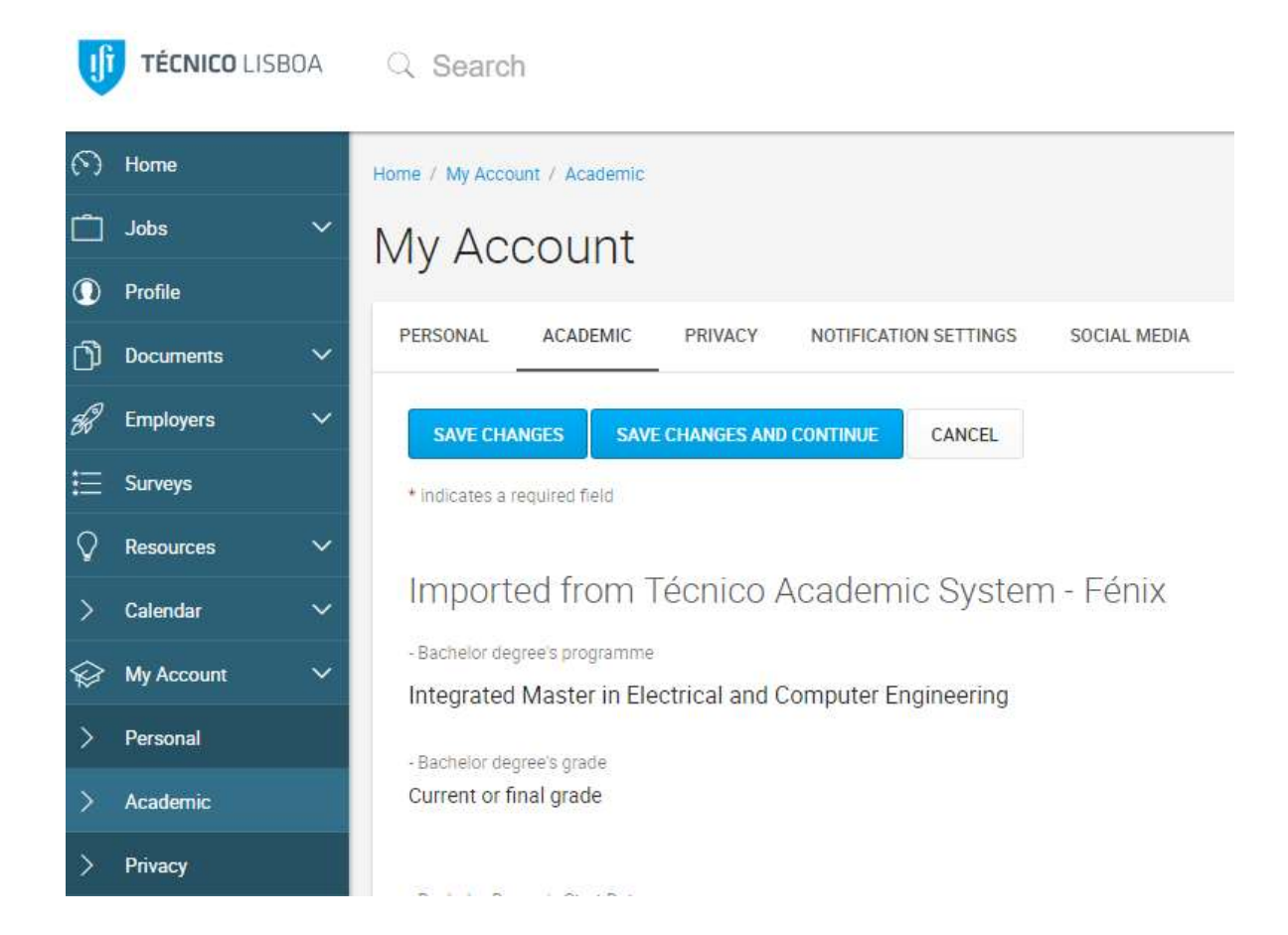

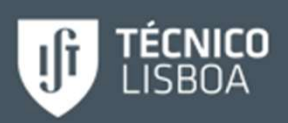

### Privacidade

#### • Em "My Account / Privacy" definir:

- Receber notificações por email.
- Autorizar a inclusão do CV no "CV Books" que serão entregues aos empregadores.
- Sincronizar o calendário.
- Autorizar a recepção de alertas por SMS.
- Receber "Job Blasts" (Newsletters e listagens de trabalhos disponíveis).

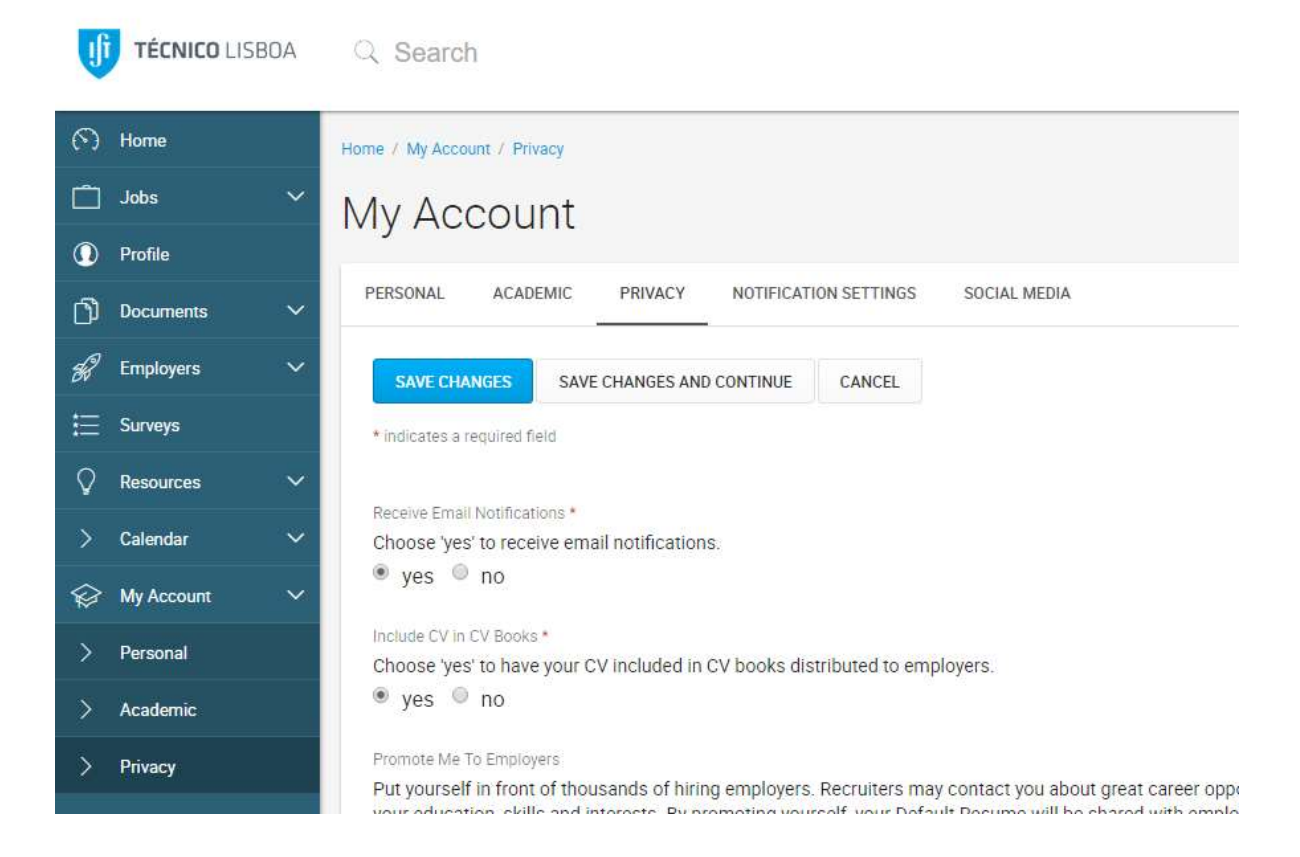

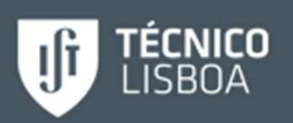

### Documentos

#### Candidatura a ofertas de emprego:

- Importação do CV na conta.
- Acesso das empresas ao CV nas candidaturas.
- Opção do CV "default" ou outro CV ou documento importado para a conta.
- Os documentos devem ser em formato .pdf.

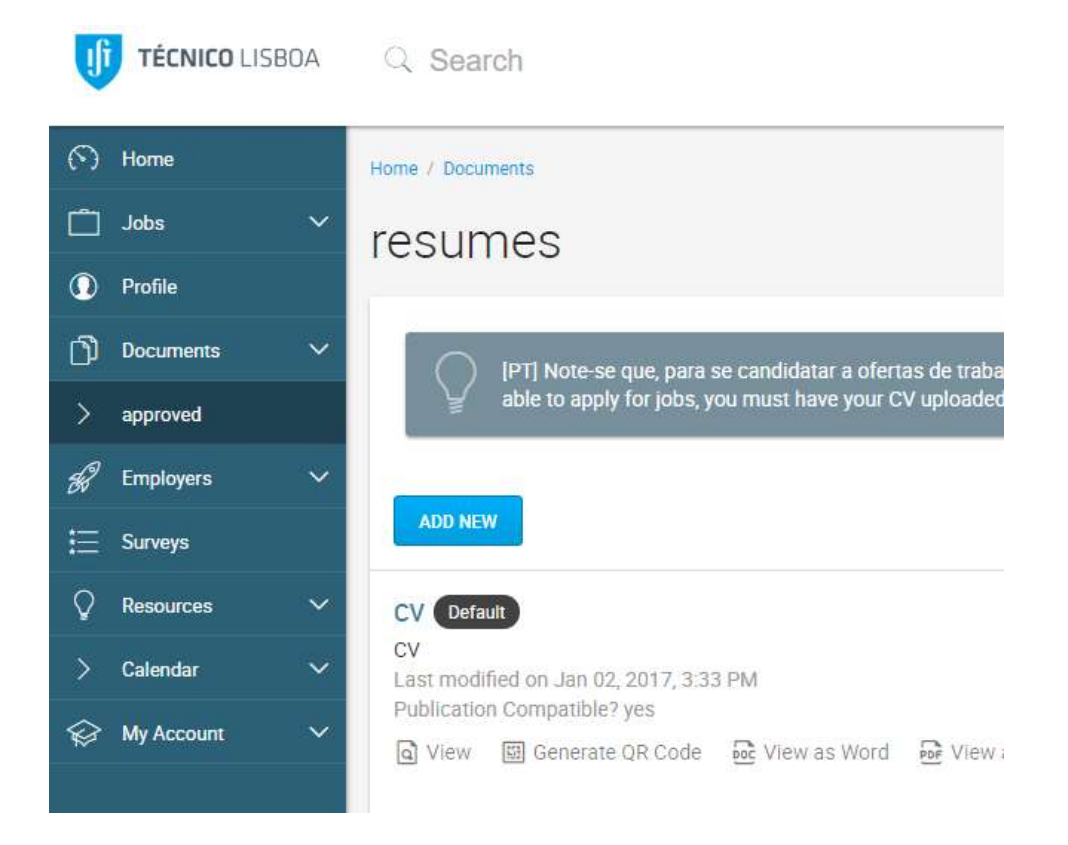

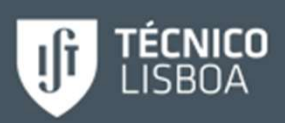

## Editar Perfil (1)

Em "Profile":

- Adicionar uma fotografia de capa [Dicas]:
  - Imagens mais escuras destacam-se porque criam mais contraste com o fundo branco do portal.
  - O tamanho ideal da fotografia é 1024 x 280 (ou maior).
  - Não é recomendável incluir fotografias de amigos, festas ou fotografias com caras de muitas pessoas.
- Adicionar uma fotografia de perfil:
  - Se optar por não colocar fotografia, aparecerá um círculo escuro com as iniciais do nome.
- Adicionar uma descrição em "Add Personal Statement":
  - Usar esta seção para descrição pessoal/ "elevator pitch" no perfil: habilidades/competências, paixões e interesses.
- Adiciona informação em Educação/Education:
  - Pré-preenchida de acordo com informação oficial do Técnico.
  - Acrescentar experiências ou programas académicas adicionais, incluindo estudos no estrangeiro, educação continua, outras graduações ou tese de mestrado.

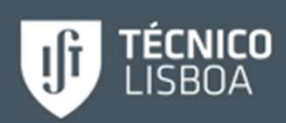

## Editar Perfil (2)

- Adicionar experiência profissional em "Add Experience" [Dicas]:
  - Ex: estágios, trabalho a tempo parcial ou de verão, experiências de voluntariado.
  - Colocar informação que demonstre experiência em trabalhos realizados anteriormente.
  - Os empregadores pretendem informação sobre o nome da empresa; a função; data; local; duração; as principais actividades (incluir verbos de ação tais como concluí, analisei, implementei).
- Adicionar projectos em ""Add Projects" [Dicas]: :
  - Colocar informação sobre os projetos realizados: disciplinas ou núcleos de estudantes.
  - Os empregadores pretendem informação sobre os projetos com exemplos práticos das competências desenvolvidas.
- Acrescentar competências em "Add Skills and Competencies" [Dicas]:
  - Pesquisar por competências descritas nas funções das ofertas de emprego ou introduzir próprias competências.

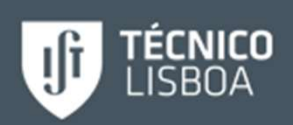

## Editar Perfil (3)

#### • Adicionar informações de Contacto:

- Incluir como email preferencial o e-mail institucional do Técnico, bem como incluir o perfil do LinkedIn.
- Adicionar um link para o teu CV ou site profissional.
- Escolher entre o CV do portal ou fazer upload de um novo CV

#### • Publicar o perfil como público:

- Completar o perfil e defini-lo ou não como público.
- Na candidatura as ofertas, os empregadores tem acesso à informação do perfil público.
- O perfil público tem um link que poderá se utilizar fora do portal.

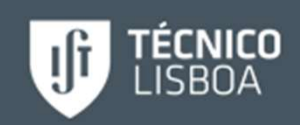

### Perfil Público

- Se activares o botão "Publish" (em "Profile", no lado direito), o perfil torna-se público através de um URL predefinido
- Para obter o URL clica em "Share it"
- No perfil, à direita em "Unique Profile Views": consultar o número de visualizações do perfil público.

| <ul><li>Home</li><li>Jobs</li><li>Profile</li></ul> | + Add Personal Statemer                                   | nt Publish your profile when you are ready to share it.       |
|-----------------------------------------------------|-----------------------------------------------------------|---------------------------------------------------------------|
| Documents                                           | <ul> <li>Education</li> </ul>                             | Your profile is ready. <u>Share It</u> !                      |
| E Surveys                                           | Técnico Lisboa                                            | + Add Permanent Email                                         |
| Calendar                                            | + Add Experience     Add your previous work, co-op or int | ternships and describe key roles that you played.             |
|                                                     | + Add Projects Add projects or work samples that e        | exemplify your skills and achievements.  Resume + Add Website |

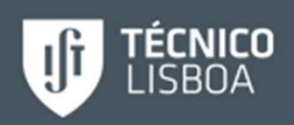

### Ofertas de Emprego

#### • Procurar ofertas de emprego ("Jobs"):

- Na pesquisa avançada selecionar filtros nas pesquisas
- Com os filtros procurar por *keywords* (inclui: nome da oferta/função, ID, descrição e empresa) ou pelo nome de uma pessoa da empresa registada no portal.
- Selectionar favoritos ("My Favorites")
- Ver as candidaturas ("Applications")

| 3 | Home                | Home / Jobs                                        |  |  |  |
|---|---------------------|----------------------------------------------------|--|--|--|
|   | Jobs                | iob postings                                       |  |  |  |
| > | IST Job Bank        | Job poolingo                                       |  |  |  |
| > | My Job Applications | JOBS MY FAVORITES APPLICATIONS                     |  |  |  |
| 0 | Profile             | Find jobs by job title, company, location and more |  |  |  |
| Ŋ | Documents           |                                                    |  |  |  |
| R | Employers           | Show Me: All Job Listings X Clear All              |  |  |  |
| ŧ | Surveys             |                                                    |  |  |  |
| Q | Resources           |                                                    |  |  |  |
| > | Calendar            |                                                    |  |  |  |
|   | My Account          | No records tound.                                  |  |  |  |
|   |                     |                                                    |  |  |  |

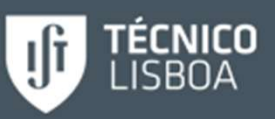

### Empresas

- Em "Employers" consultar a listagem das empresas registadas no portal.
- Em "Contacts" pesquisar os contactos das empresas registadas no portal.

| 3 | Home               | Home / Employers                                |  |  |  |
|---|--------------------|-------------------------------------------------|--|--|--|
|   | Jobs 🗸 🗸           | Employer Profiles                               |  |  |  |
| 0 | Profile            |                                                 |  |  |  |
| Ŋ | Documents 🗸 🗸      | EMPLOYERS FOLLOWING CONTACTS FAVOURITE CONTACTS |  |  |  |
| R | Employers 🗸 🗸      | Keywords                                        |  |  |  |
| > | Employer Directory |                                                 |  |  |  |
| > | Favorite Employers | SEARCH CLEAR MORE FILTERS                       |  |  |  |
| > | Contact Directory  |                                                 |  |  |  |
| > | Favorite Contacts  |                                                 |  |  |  |
| - |                    |                                                 |  |  |  |

 Adicionar empresas e contactos de empregadores aos favoritos, e ver em "News Feed" sempre que estes empregadores publicarem uma nova oferta de trabalho.

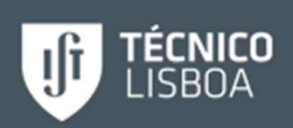

## Calendário

- Atividades criados pelo aluno são privadas (apenas visualizáveis pelo aluno).
- Sincronizar com o calendário Google:
  - Para tal é necessário dar a autorização, nas opções da conta (Profile/ Privacy).
- As atividades ficam sincronizadas entre o "Calendar" do portal e o perfil pessoal Google.
- A sincronização entre calendários permite o acesso as actividades do Career Discovery@Técnico:
  - Por exemplo: Técnico Career Sessions; Técnico Career Scholarships/Workshops; Técnico Career Weeks, Pitch BootCamp, Jobshop, Inside View, Alumni Talks, Summer Internships.
  - Mais informações em: <u>http://tt.tecnico.ulisboa.pt/career-discovery-tecnico/</u>

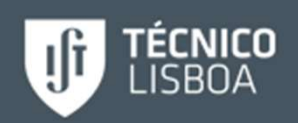

### Feedback

- · Pode contactar-nos directamente através da plataforma
- Na página "Home" clique em:

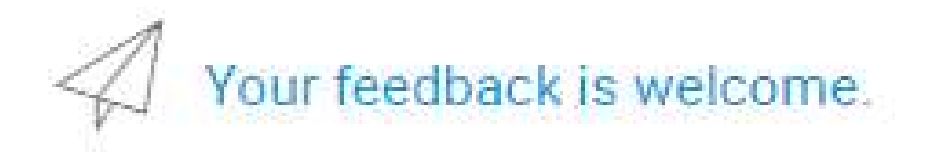

 Ap comentários ou dúvidas

Any Comments or Questions?

deixar

#### Recursos

#### Em "Resources":

• Documentos oficiais de apoio ao uso do portal.

#### Em "Career Finder":

- Esta funcionalidade tem como objetivo dar sugestões de carreira.
- Para isso é necessário responder a questionários sobre carreira utilizado a seguinte escala:

| Strongly<br>Dislike | DISLIKE | UNSURE | LIKE | Strongly<br>Like |
|---------------------|---------|--------|------|------------------|
|                     |         |        |      |                  |

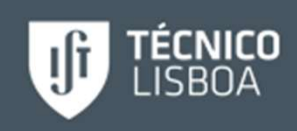

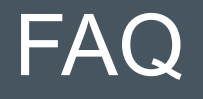

#### • Porque é que não consigo candidatar-me a um trabalho?

 Para te candidatares tens que ter um CV na plataforma, que pode ser carregado em "Documents".

#### • É possível colocar o portal em Português?

- Essa funcionalidade não está disponível.

#### Posso optar por não receber emails?

- Em "My Account / Privacy"podes escolher não receber emails de empregadores ("Receive Email Notifications") e emails com newsletters e oportunidades de trabalho ("Receive Email Job Blasts").
- Como é que os meus dados estão na plataforma sem o meu consentimento?
  - Apenas são importados do *Fénix* dados dos alunos que o autorizaram. Para alterar esta definição vai ao *Fénix* e consulta "Cedência de Dados".

#### • O que são os "CV Books"?

 É um conjunto de CV's que serão entregues a empresas da rede de parceiros do Técnico.

#### • Posso optar por não participar nos "CV Books"?

– Podes, em "My Account / Privacy".

#### • Quem tem acesso ao meu perfil?

- Se tornares o teu perfil público, qualquer pessoa poderá ver o teu perfil através do URL que te é fornecido.
- Quando te candidatas a um trabalho, o empregador que o publicou poderá ainda ver: Nome, Email, Curso e Especialização.

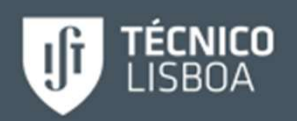

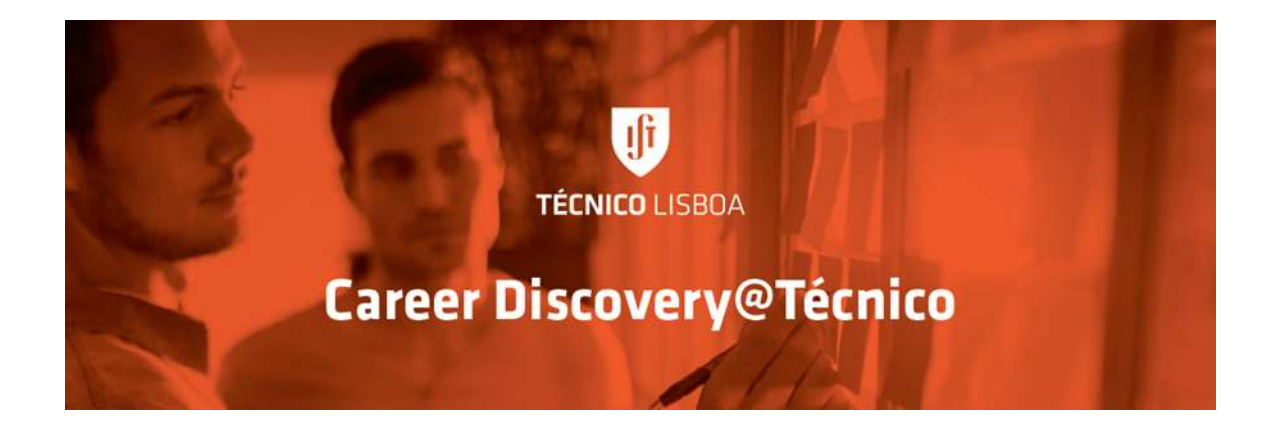

Career Discovery @ Técnico Núcleo de Parcerias Empresariais Área de Transferência de Tecnologia (TT@IST) <u>http://tt.tecnico.ulisboa.pt/career-discovery-tecnico/tecnico-job-bank/</u> <u>pe@tecnico.ulisboa.pt</u>

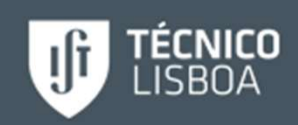